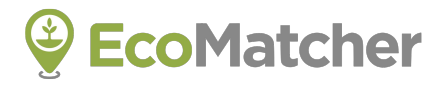

# TreeManager User Guide

**Download Spreadsheet** 

https://www.ecomatcher.com/

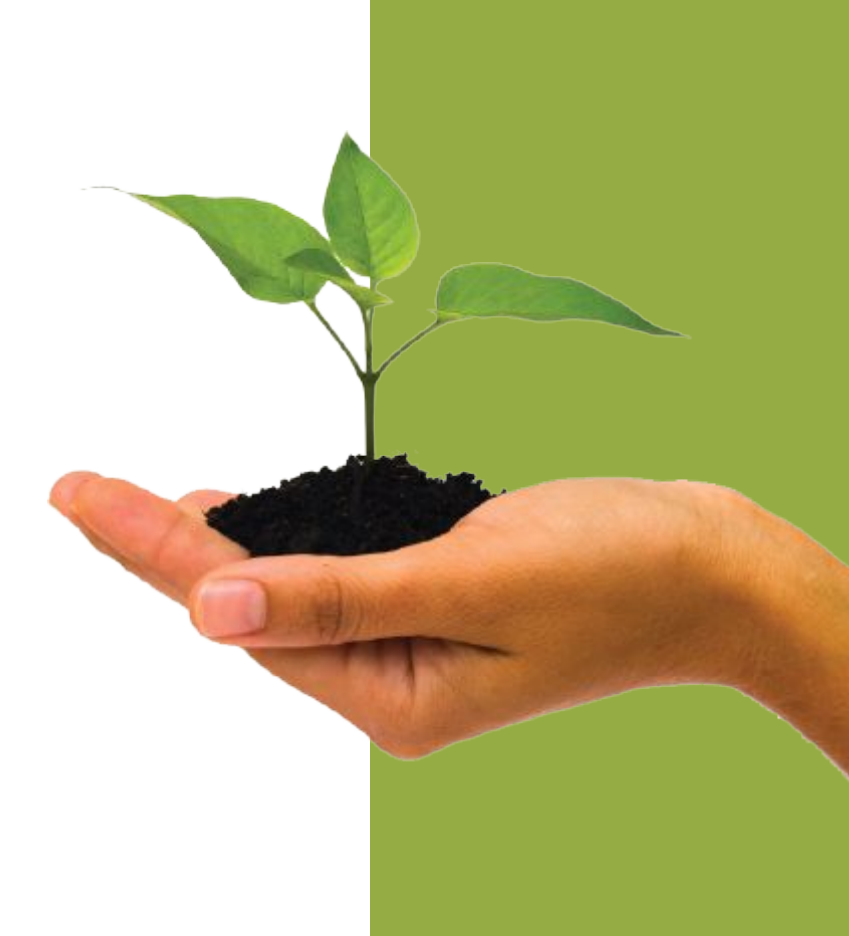

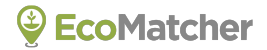

This User Guide explains the step by step process of downloading tree URLs that you can embed in your own emails. Once your customer selects a tree URL (①), the customer will be directed to a custom *landing page* offering options (②). One option is to *virtually travel* to the tree (③).

Treegards, the EcoMatcher team

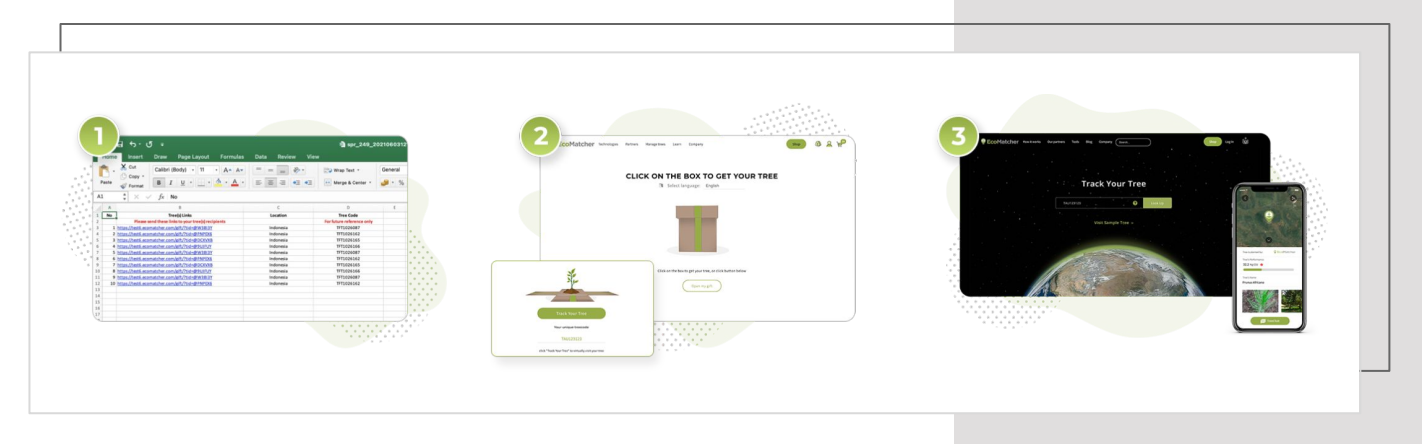

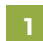

#### Head to <u>www.ecomatcher.com</u>

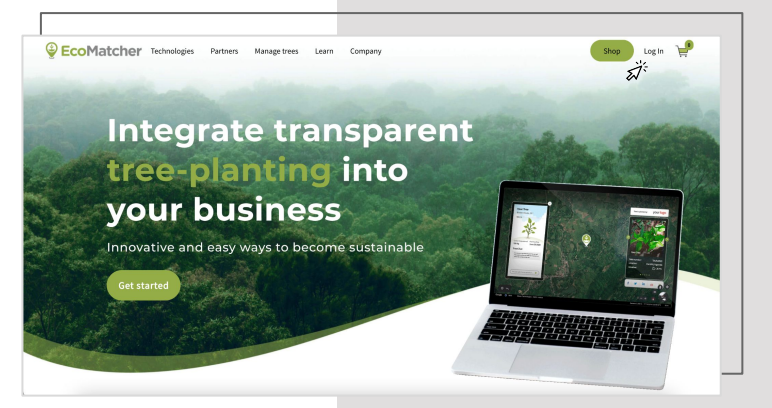

Log in to an existing EcoMatcher account or create a new account using "Register".

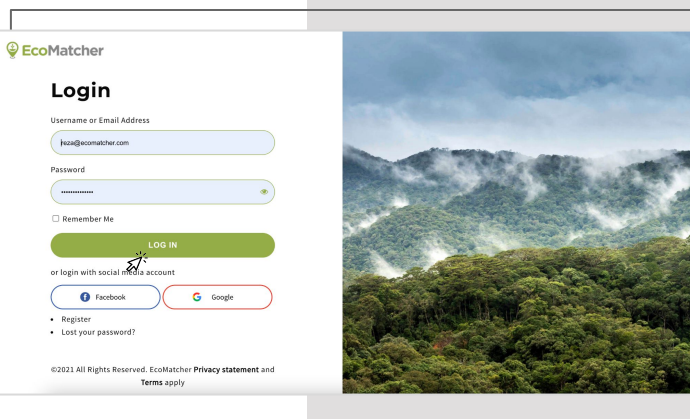

3 Click Shop on the Home page (green button) and select Trees.

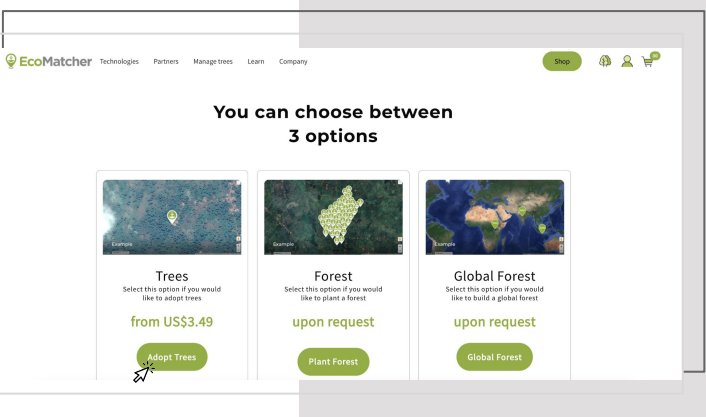

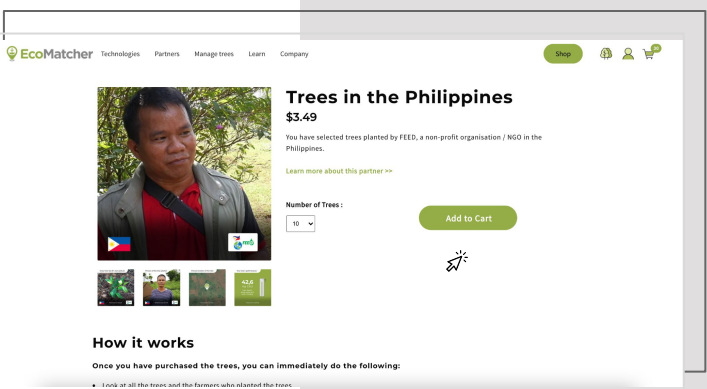

4 Pick the location you wish to plant your trees and select the number of trees.

Select "Add to Cart".

5

6

Checkout with PayPal by selecting the yellow button.

PayPal also offers credit card payments.

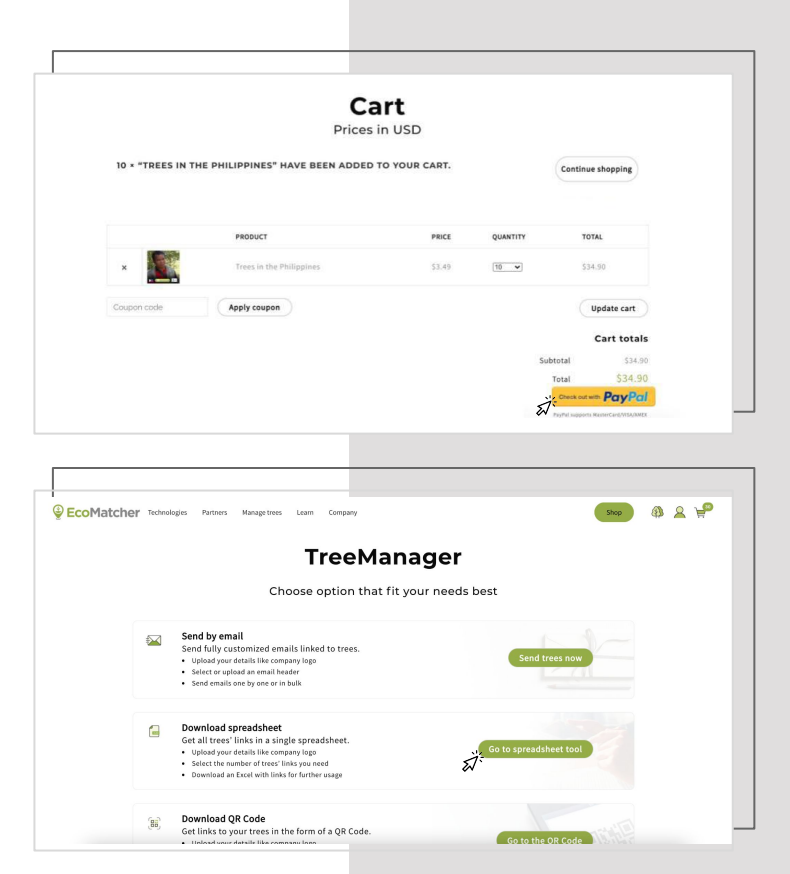

After payment, you automatically enter the TreeManager, offering options to utilize your trees.

Select "Send" under the option "Send your trees"

Select "Go to spreadsheet tool" and start customizing!

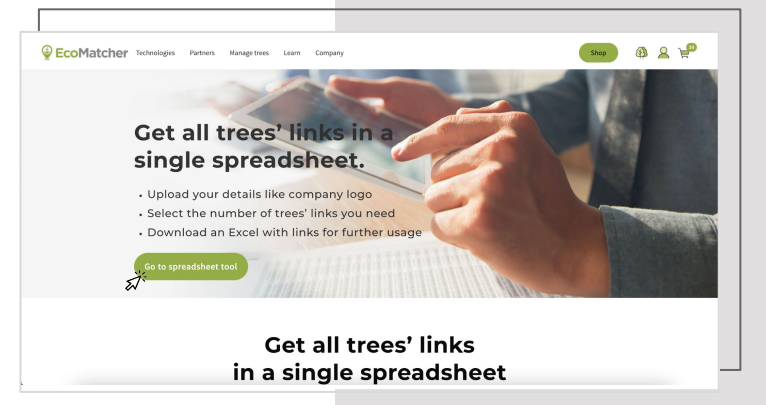

8

Upload your company's logo, which will appear below each tree when viewed.

In case you like to customize the tree pin, you can do so.

Last but not least, fill in your name, website and social media details.

Select "Next".

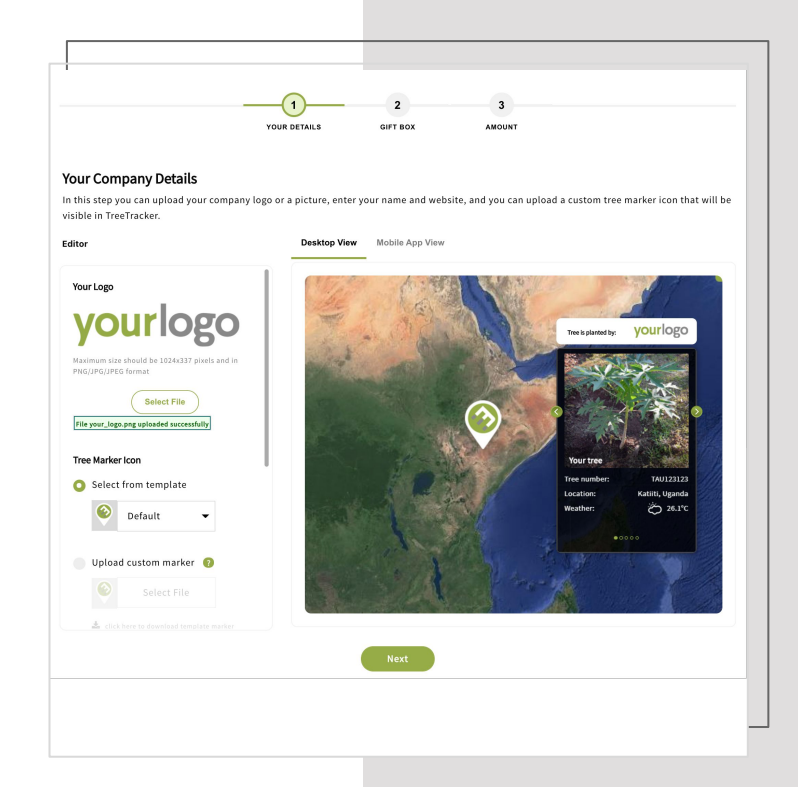

Here you can select the gift box the tree recipient will see first when they receive tree(s) from you.

| Select gift box<br>Here you can select the gift | box the tree recipient | recipient will see first when they receive tree(s) from you. |   |  |  |  |
|-------------------------------------------------|------------------------|--------------------------------------------------------------|---|--|--|--|
| iox themes                                      |                        | Landing page view                                            |   |  |  |  |
| Default                                         | Tropical               |                                                              |   |  |  |  |
| Mountains                                       | Birds                  |                                                              | l |  |  |  |
| 0 G<br>Family                                   | Stripes                |                                                              |   |  |  |  |
|                                                 |                        |                                                              |   |  |  |  |

10

You will receive a notice that the links have been sent to your email address.

|                                | YOUR DETAILS GIFT BOX AMOUNT                               |
|--------------------------------|------------------------------------------------------------|
| er the number of tree-link     | ks and the number of trees per link, and click "Generate". |
| Number of tree-links:          |                                                            |
|                                | U                                                          |
| Number of trees per tree-link: | 0                                                          |
| Origin of planted trees:       | Default                                                    |
|                                | English                                                    |
| Preferred language: 🔞          |                                                            |